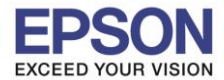

: การติดตั้งไดร์เวอร์แบบ USB : M1100 : Mac OS X

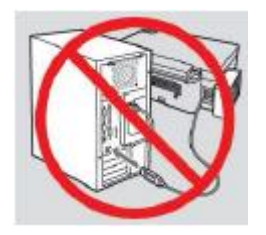

<mark>คำเดือน :</mark> ห้ามต่อสาย USB จนกว่าจะได้รับคำแนะนำให้เชื่อมต่อในขั้นตอนการติดตั้งไดร์เวอร์

1. เปิดแผ่นซีดีไดรเวอร์ และ ดับเบิ้ลคลิกที่ EPSON

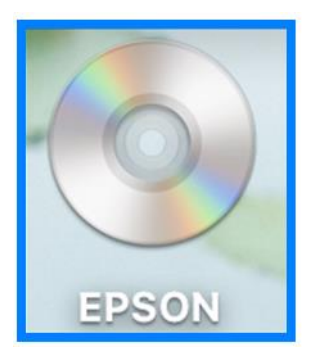

## 2. ดับเบิ้ลคลิกที่โฟลเดอร์ EPSON

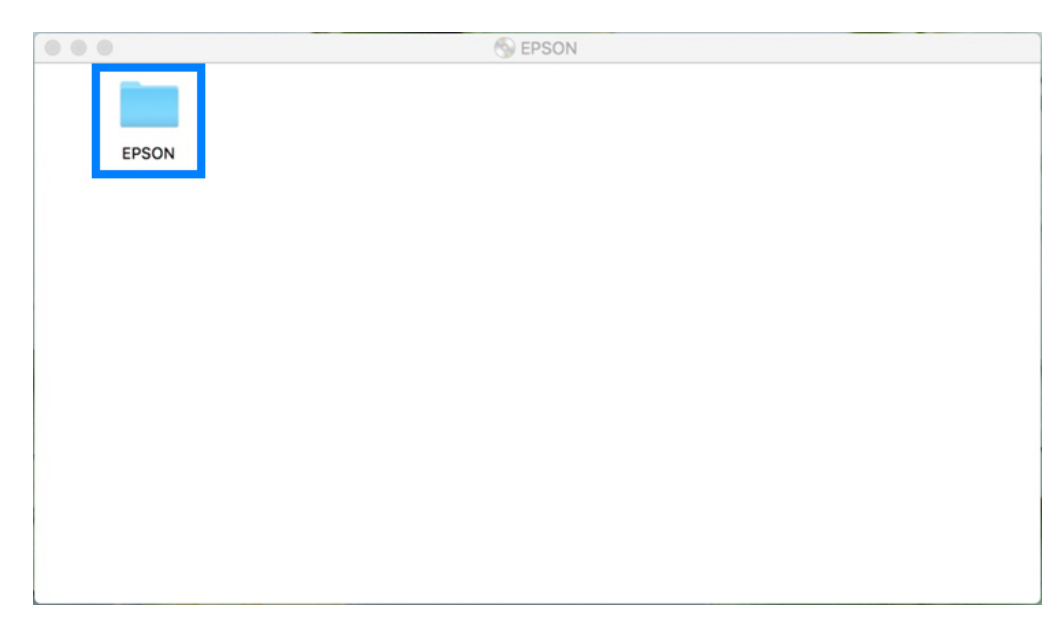

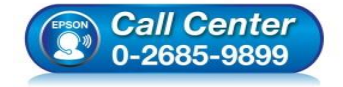

- สอบถามข้อมูลการใช้งานผลิตภัณฑ์และบริการ โทร.0-2685-9899
- เวลาทำการ : วันจันทร์ ศุกร์ เวลา 8.30 17.30 น.ยกเว้นวันหยุดนักขัตฤกษ์
- <u>www.epson.co.th</u>

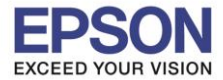

: การติดตั้งไดร์เวอร์แบบ USB : M1100 : Mac OS X

## 3. ดับเบิ้ลคลิกที่ Setup Navi

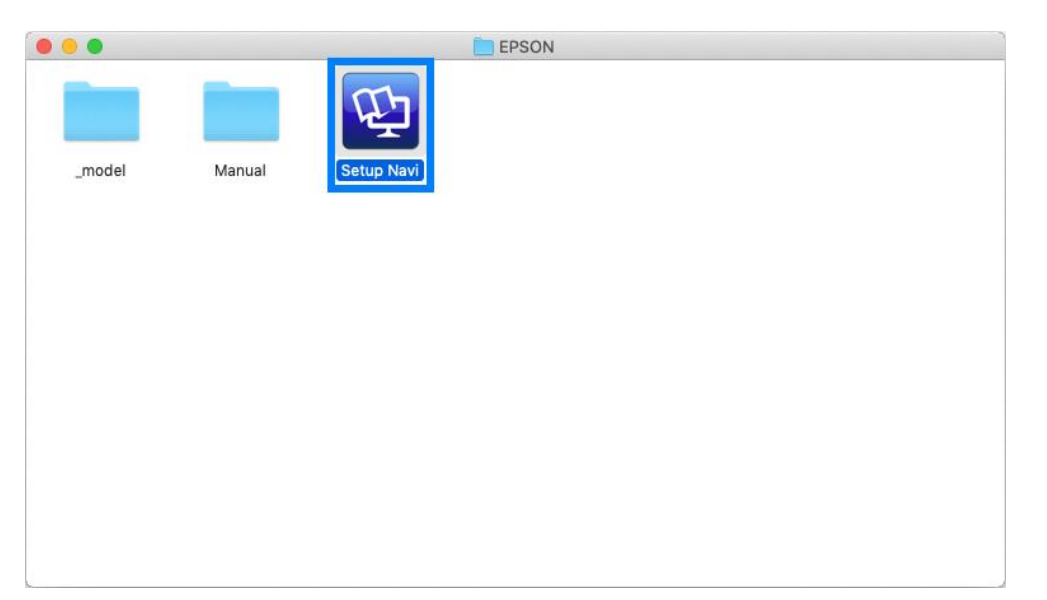

4. ระบบจะเข้าไปที่หน้าเว็บไซต์ <u>http://support.epson.net/setupnavi/</u> พิมพ์ชื่อรุ่น **M1100** คลิก 🤍 หรือกด Enter

| EPSON    |         | tagent apon of | 1      | 1 0 0 |
|----------|---------|----------------|--------|-------|
| V Server | Setting | g Up Your P    | roduct |       |
| A low    | M1100   |                |        | ٠.    |
|          |         | Al products •  |        |       |

### 5. คลิก Let's get started

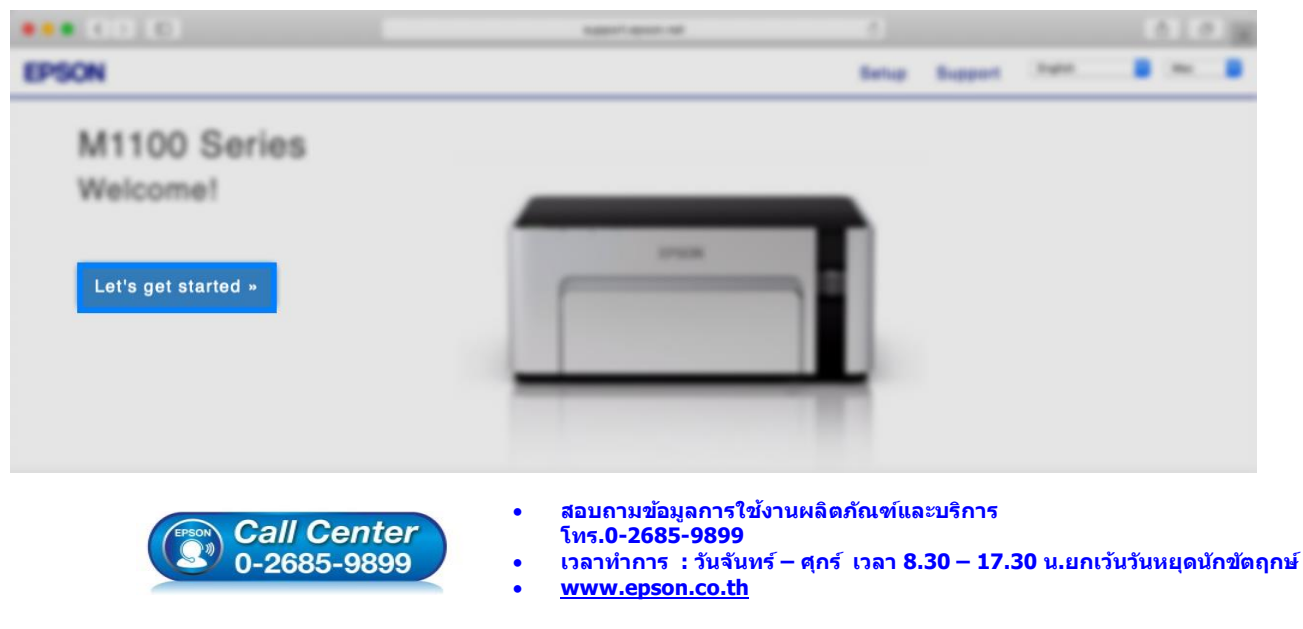

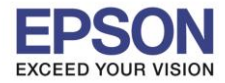

## 6. เลื่อนลงมาข้อ 2 และคลิก Download

|                                         | support.epson.net                                                             | C                  |                            |                | +         |
|-----------------------------------------|-------------------------------------------------------------------------------|--------------------|----------------------------|----------------|-----------|
| EPSON                                   |                                                                               | Setup              | Support                    | English        | O Mac O   |
| 1. Prepare 2. Connect 3. Setup complete |                                                                               |                    |                            |                |           |
|                                         | Install the soft<br>connect to the<br>Download •<br>Double-click Epson_xxx.dr | ware or<br>printer | n your M<br>he Install Nat | <b>lac com</b> | puter and |

7. จะปรากฏไฟล์ติดตั้ง ดังรูป ดับเบิ้ลคลิกที่ไฟล์ติดตั้ง

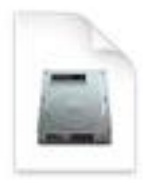

Epson\_M1100\_Ser ies\_EM\_...eb.dmg 10.7 MB

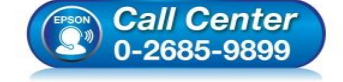

- สอบถามข้อมูลการใช้งานผลิตภัณฑ์และบริการ โทร.0-2685-9899
- เวลาทำการ : วันจันทร์ ศุกร์ เวลา 8.30 17.30 น.ยกเว้นวันหยุดนักขัตฤกษ์
- <u>www.epson.co.th</u>

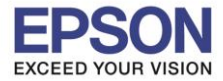

4

หัวข้อ รองรับปริ้นเตอร์รุ่น ระบบปฏิบัติการ : การติดตั้งไดร์เวอร์แบบ USB : M1100 : Mac OS X

## 8. ดับเบิ้ลคลิกที่ Install Navi

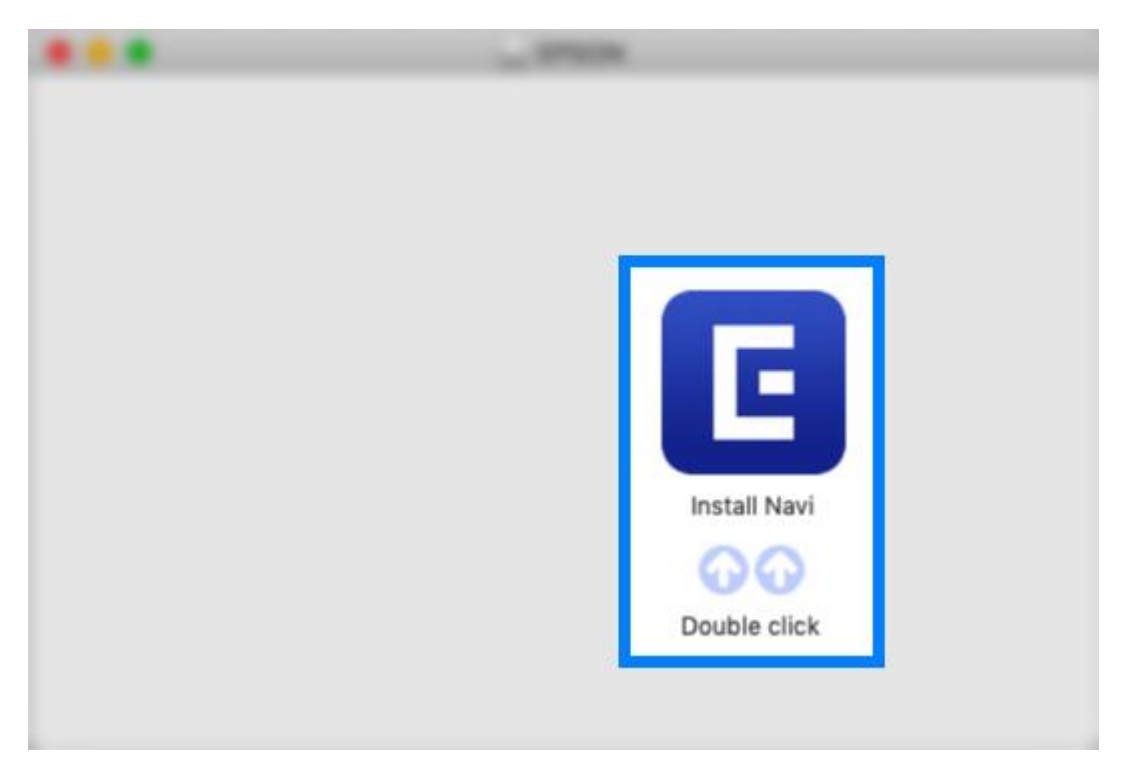

## 9. จะปรากฏหน้าต่างยืนยันการเปิดโปรแกรม คลิก **Open** (หากมี)

| - | "Install Navi" is an<br>Internet. Are you                                                                                                    | n application downloaded fro<br>sure you want to open it? | om the          |  |  |
|---|----------------------------------------------------------------------------------------------------|-----------------------------------------------------------|-----------------|--|--|
|   | "Install Navi" is on the disk image<br>"Epson_L6190_Series_EM_10_Web.dmg". Safari downloaded this disk<br>image today at 16:59 from support.epson.net. |                                                           |                 |  |  |
|   | Don't warn me v                                                                                                    | when opening applications on                              | this disk image |  |  |
|   |                                                                                                    |                                                           |                 |  |  |

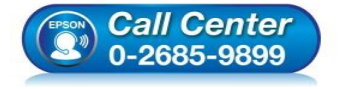

- สอบถามข้อมูลการใช้งานผลิตภัณฑ์และบริการ
- โทร.0-2685-9899
- เวลาทำการ : วันจันทร์ ศุกร์ เวลา 8.30 17.30 น.ยกเว้นวันหยุดนักขัตฤกษ์
- <u>www.epson.co.th</u>

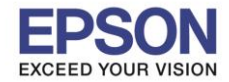

: การติดตั้งไดร์เวอร์แบบ USB : M1100 : Mac OS X

10.ใส่ Password ของเครื่อง Mac (หากมี) จากนั้นคลิก Install Helper

| Install Navi is trying to install a new helper tool. |  |  |  |
|------------------------------------------------------|--|--|--|
|                                                      |  |  |  |
|                                                      |  |  |  |
|                                                      |  |  |  |
|                                                      |  |  |  |
|                                                      |  |  |  |
|                                                      |  |  |  |

#### 11.คลิก I agree by the contents of the License Agreement คลิก Next

| 0                 | Install Navi [M1100 Series]                                                                                                    |
|-------------------|----------------------------------------------------------------------------------------------------|
|                   | License Agreement                                                                                                    |
|                   | SEIKO EPSON CORPORATION<br>SOFTWARE LICENSE AGREEMENT                                                                                                    |
| License Agreement | IMPORTANT! READ THIS SOFTWARE LICENSE AGREEMENT CAREFULLY. The computer software product,<br>fontware, typefaces and/or data, including any accompanying explanatory written materials (the<br>"Software") should only be installed or used by the Licensee ("you") on the condition you agree with                                                                                                    |
| Select Options    | SEIKO EPSON CORPORATION ("EPSON") to the terms and conditions set forth in this Agreement. By<br>installing or using the Software, you are representing to agree all the terms and conditions set forth in<br>this Agreement. You should read this Agreement carefully before installing or using the Software. If you<br>do not agree with the terms and conditions of this Agreement, you are not permitted to install or use the<br>Software.                                                                                  |
| Installation      | 1. License. EPSON and its suppliers grant you a personal, nonexclusive, royalty-free, non-sublicensable limited license to install and use the Software on any single computer or computers that you intend to use directly or via network. You may allow other users of the computers connected to the network to use the                                                                                                    |
| Connection        | software, provided that you (a) ensure that all such users agree and are bound by the terms and<br>conditions of this Agreement, (b) ensure that all such users use the Software only in conjunction with the<br>computers and in relation to the network of which they form part, and (c) indemnify and keep whole<br>EPSON and its suppliers against all damages, losses, costs, expenses and liabilities which EPSON or its<br>suppliers may incur as a consequence of such users failing to observe and perform the terms and |
| Check Functions   | conditions of this Agreement. You may also make copies of the Software as necessary for backup and<br>archival purposes, provided that the copyright notice is reproduced in its entirety on the backup copy. The<br>term "Software" shall include the software components, media, all copies made by you and any upgrades,<br>modified versions, updates, additions and copies of the Software licensed to you by EPSON or its<br>suppliers. EPSON and its suppliers reserve all rights not granted herein.                      |
| Finish            | ${f 2}$ .Other Rights and Limitations. You agree not to modify, adapt or translate the Software. You also agree                                                                                                    |
|                   | ✓ I agree to the terms of this agreement.                                                                                                    |
|                   | Cancel Next                                                                                                    |

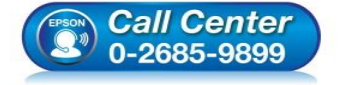

- สอบถามข้อมูลการใช้งานผลิตภัณฑ์และบริการ โทร.0-2685-9899
- เวลาทำการ : วันจันทร์ ศุกร์ เวลา 8.30 17.30 น.ยกเว้นวันหยุดนักขัตฤกษ์
- <u>www.epson.co.th</u>

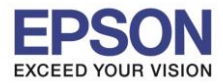

## 12.นำเครื่องหมายถูกออก คลิก Next

|                   | Install Navi [M1100 Series]                                                                                                    |
|-------------------|----------------------------------------------------------------------------------------------------|
|                   | Select Installation Options                                                                                                    |
| License Agreement | <ul> <li>Send usage information to Epson</li> <li>Epson collects usage information to improve software quality using Google Analytics. We never collect personal information.</li> <li>Google Analytics</li> </ul> |
| Select Options    |                                                                                                    |
| Installation      |                                                                                                    |
| Connection        | Software to be installed<br>Driver and Utility<br>Manual                                                                                                    |
| Check Functions   |                                                                                                    |
| Finish            |                                                                                                    |
|                   | Cancel Back Next                                                                                                    |

# 13.จะปรากฎหน้าต่างกำลังดาวน์โหลด และ ติดตั้งซอฟต์แวร์

|                   | Downloading Required So    | ftware    |
|-------------------|----------------------------|-----------|
| License Agreement |                            |           |
| Select Options    |                            |           |
| Installation      | Downloading Printer Driver |           |
| Connection        |                            |           |
| Check Functions   |                            |           |
| Finish            |                            |           |
|                   | Cancel                     | Back Next |

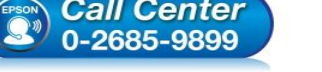

- เวลาทำการ : วันจันทร์ ศุกร์ เวลา 8.30 17.30 น.ยกเว้นวันหยุดนักขัตฤกษ์
- www.epson.co.th

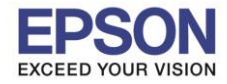

### 14.คลิก I have finished filling ink into th ink tanks. คลิก Next

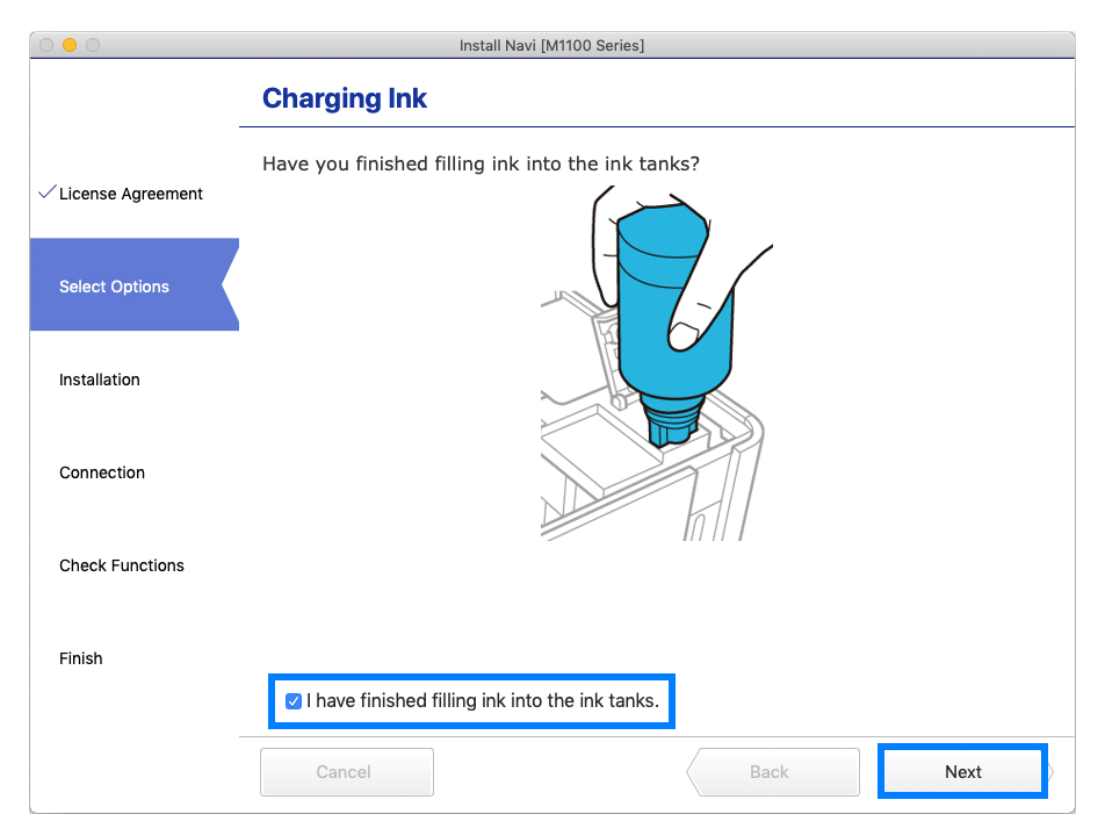

#### Install Navi [M1100 Series] Information Do you know that you can influence the impact you have on the environment when printing? License Agreement 1. The type of paper you use has an influence on the environmental impact of your printer. Choosing paper certified under environmental stewardship initiatives, such as EN 12281:2002, or carrying recognised ecolabels, can help reduce your impact Select Options on the environment through the initiatives the manufacturers implement. For specific applications, lighter paper, such as $64 \text{ g/m}^2$ paper, can be used. 2. You can reduce your power consumption by purchasing Energy Star compliant Installation products. 3. You can reduce your paper consumption and the impact on the environment by automatically printing on both sides of the page. Connection 4. As standard, your printer has a power management function that powers down your product when not in use, which is a great energy saving feature. Check Functions Finish Cancel Back Next

#### 15.อ่านคำแนะนำ คลิก Next

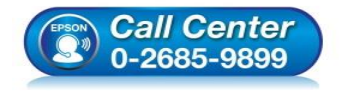

- สอบถามข้อมูลการใช้งานผลิตภัณฑ์และบริการ
- โทร**.0-2685-9899** 
  - เวลาทำการ :วันจันทร์ ศุกร์ เวลา 8.30 17.30 น.ยกเว้นวันหยุดนักขัตฤกษ์
- <u>www.epson.co.th</u>

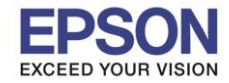

: M1100 : Mac OS X

: การติดตั้งไดร์เวอร์แบบ USB

## 16.จะปรากฏหน้าต่างให้เชื่อมต่อสาย **USB** แนะนำให้เชื่อมต่อสาย **USB** และเปิดเครื่องพิมพ์

| 000                | Install Navi [M1100 Series]                                  |
|--------------------|--------------------------------------------------------------|
|                    | Connect Via USB Cable                                        |
| √License Agreement |                                                              |
| ✓ Select Options   |                                                              |
| Installation       | Connect the computer and Printer with a USB cable.           |
| Connection         |                                                              |
| Check Functions    |                                                              |
| Finish             | When a USB cable is connected, setup proceeds automatically. |
|                    | Cancel Back Next                                             |

19.เมื่อเชื่อมต่อสาย USB เสร็จแล้ว และกด **Next** ถัดมาเรื่อยๆ จะปรากฏหน้าต่างดังรูป คลิก <mark>OK</mark>

|                  | Heral New (MTS                    | il farini |   |
|------------------|-----------------------------------|-----------|---|
|                  | Register the Spear primer attact. |           |   |
| · Lama Aparter   |                                   | ОК        |   |
| · Select Sprines |                                   |           |   |
| - Theopheriae    |                                   |           |   |
|                  |                                   |           |   |
| Dask Functions   |                                   |           |   |
| Total            |                                   |           |   |
|                  | Genet                             |           | - |

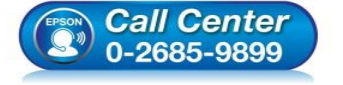

- สอบถามข้อมูลการใช้งานผลิตภัณฑ์และบริการ โทร.0-2685-9899
- เวลาทำการ : วันจันทร์ ศุกร์ เวลา 8.30 17.30 น.ยกเว้นวันหยุดนักขัดฤกษ์
- <u>www.epson.co.th</u>

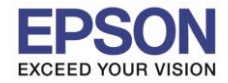

: การติดตั้งไดร์เวอร์แบบ USB : M1100 : Mac OS X

#### 20.อ่านคำแนะนำ Print Test Page คลิก Next

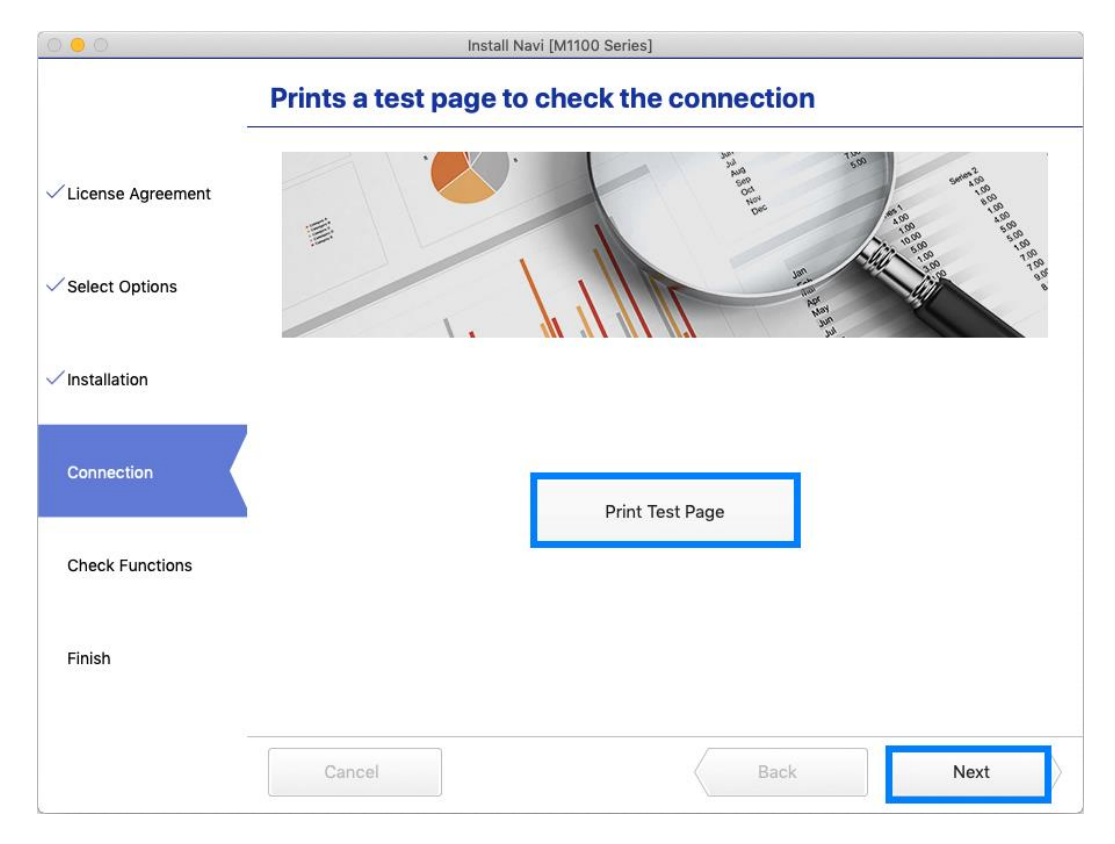

#### 21.นำเครื่องหมายถูกออก คลิก Next

| 0 😑 0              | Install Navi [M1100 Se                 | eries] |
|--------------------|----------------------------------------|--------|
|                    | Setup is Complete                      |        |
| √License Agreement |                                        |        |
| ✓ Select Options   |                                        |        |
| Installation       | Your product is ready to use.          |        |
| / Connection       |                                        |        |
| Check Functions    | After this  Check for updated software |        |
| Finish             |                                        |        |
|                    | Cancel                                 | Back   |
|                    |                                        |        |

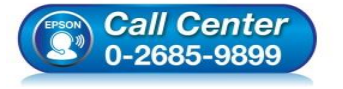

- สอบถามข้อมูลการใช้งานผลิตภัณฑ์และบริการ
- โทร.0-2685<sup>-</sup>9899
- เวลาทำการ : วันจันทร์ ศุกร์ เวลา 8.30 17.30 น.ยกเว้นวันหยุดนักขัดฤกษ์
- <u>www.epson.co.th</u>

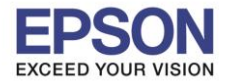

: การติดตั้งไดร์เวอร์แบบ USB : M1100 : Mac OS X

#### 22. คลิก **Finish**

| Start Setup         | Connection Setup and Installation Complete                      |
|---------------------|-----------------------------------------------------------------|
|                     |                                                                 |
| 1,000 Carl          |                                                                 |
|                     | Connection using and otherers translation take later completies |
| Construction Samily |                                                                 |
|                     |                                                                 |
| - •                 |                                                                 |
| and an American     |                                                                 |

## 24.จะปรากฏหน้าต่าง Setup complete

|                                         | support.epson.net        | C                        | 0 1 7 +    |
|-----------------------------------------|--------------------------|--------------------------|------------|
| EPSON                                   |                          | Setup Support English    | ♦) (Mac ♦) |
| 1. Prepare 2. Connect 3. Setup complete |                          |                          |            |
|                                         |                          |                          |            |
|                                         | 3<br>EPSON               |                          |            |
|                                         | Setup complete           |                          |            |
| Gallery                                 | Setting up smart devices | Support                  |            |
|                                         | Top Page »               |                          |            |
| Terms of use                            | e EPSON.COM              | © Selko Epson Corp. 2018 |            |
|                                         |                          |                          |            |

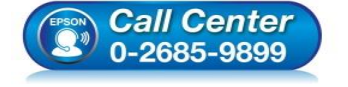

- สอบถามข้อมูลการใช้งานผลิตภัณฑ์และบริการ โทร.0-2685-9899
- เวลาทำการ : วันจันทร์ ศุกร์ เวลา 8.30 17.30 น.ยกเว้นวันหยุดนักขัตฤกษ์
- <u>www.epson.co.th</u>

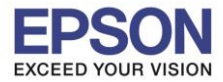

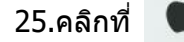

### 26.เลือกไปที่ System Preferences

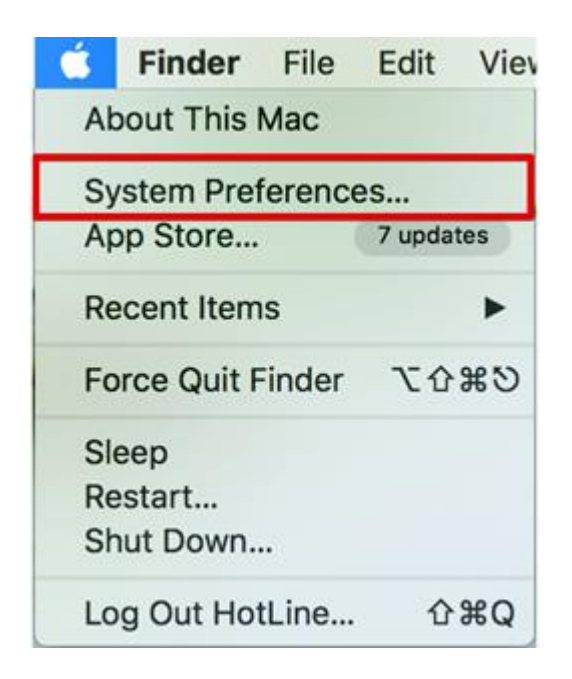

## 27.เลือกไปที่ **Printers & Scanners**

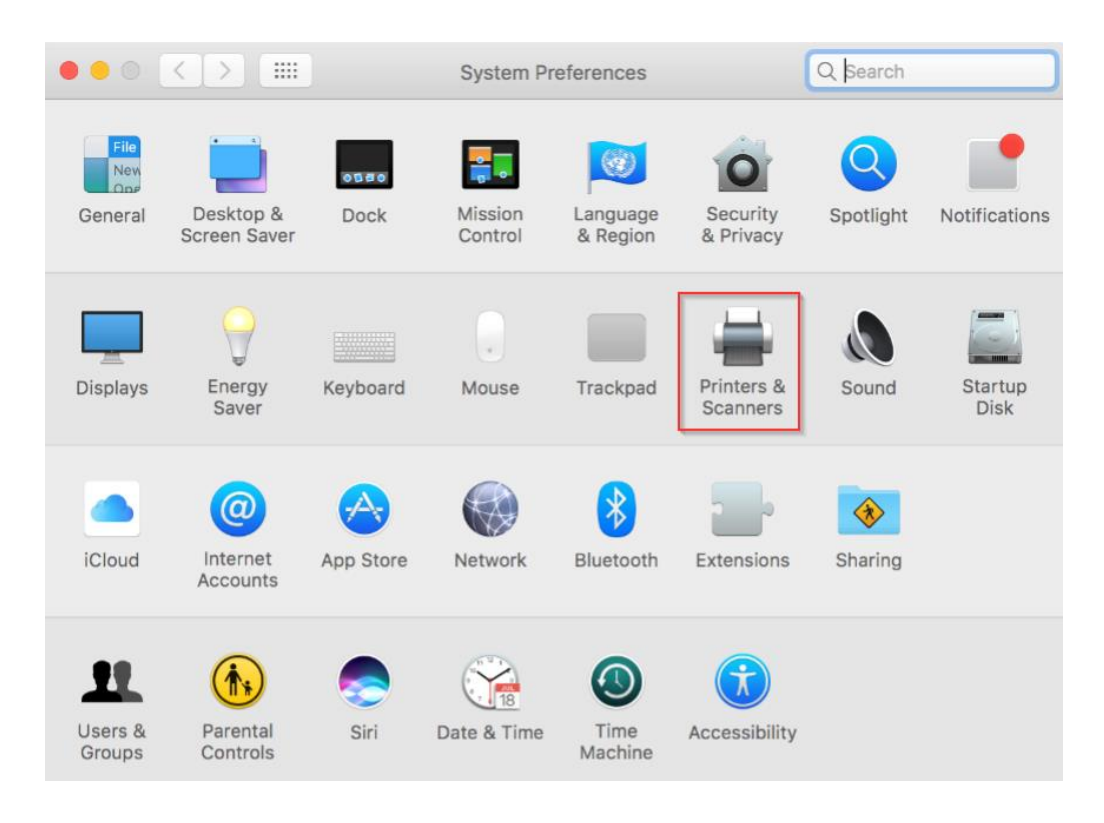

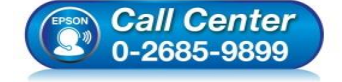

- สอบถามข้อมูลการใช้งานผลิตภัณฑ์และบริการ โทร.0-2685-9899
- เวลาทำการ : วันจันทร์ ศุกร์ เวลา 8.30 17.30 น.ยกเว้นวันหยุดนักขัดฤกษ์
- www.epson.co.th

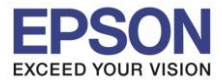

# 28. จะปรากฏชื่อเครื่องพิมพ์เข้ามาในระบบ

| ••• <> ==                                           | Printers & Scar               | Q Search                                                     |
|-----------------------------------------------------|-------------------------------|--------------------------------------------------------------|
| Printers<br>EPSON M1100 Series<br>• Idle, Last Used |                               | EPSON M1100 Series<br>Open Print Queue<br>Options & Supplies |
|                                                     | Location:<br>Kind:<br>Status: | admin's MacBook Pro<br>EPSON M1100 Series<br>Idle            |
| + -                                                 | Share this printe             | er on the network Sharing Preferences                        |
|                                                     | Default printer:              | Last Printer Used                                            |
|                                                     | Default paper size:           | A4 <b>?</b>                                                  |

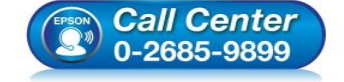

- สอบถามข้อมูลการใช้งานผลิตภัณฑ์และบริการ โทร.0-2685-9899
- เวลาทำการ : วันจันทร์ ศุกร์ เวลา 8.30 17.30 น.ยกเว้นวันหยุดนักขัตฤกษ์
- <u>www.epson.co.th</u>

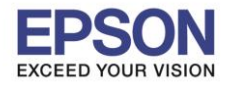

## <u>วิธีการ Add เครื่องพิมพ์ที่เครื่องคอมพิวเตอร์</u>

## หมายเหตุ: กรณีที่ไม่ปรากฏชื่อเครื่องพิมพ์ในระบบ สามารถ Add เครื่องพิมพ์ได้ ดังนี้

- 1. คลิกไปที่ 🌘
- 2. เลือกไปที่ System Preferences

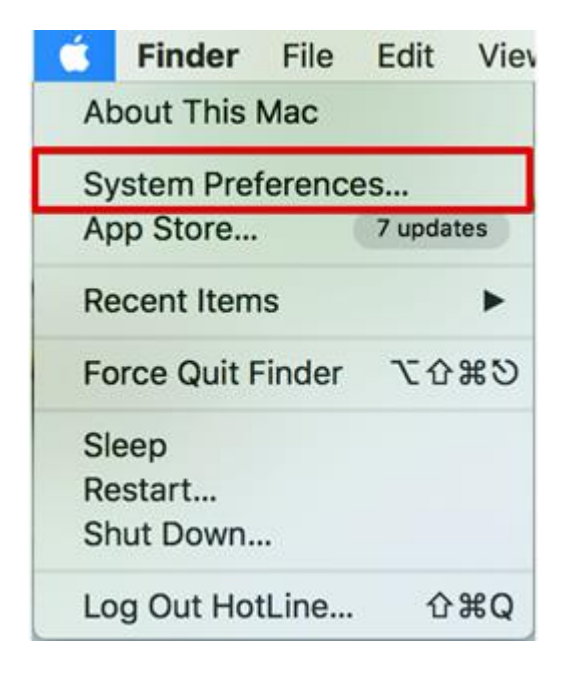

### 3. เลือกไปที่ **Printers & Scanners**

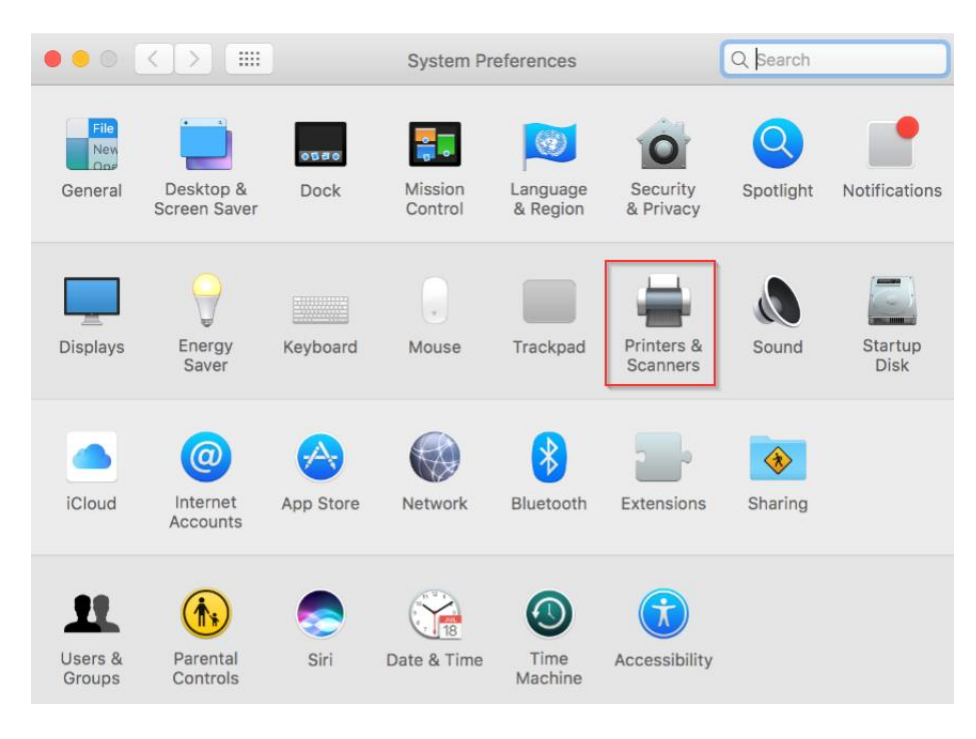

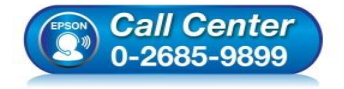

- สอบถามข้อมูลการใช้งานผลิตภัณฑ์และบริการ
- โทร.0-2685-9899
- เวลาทำการ :วันจันทร์ ศุกร์ เวลา 8.30 17.30 น.ยกเว้นวันหยุดนักขัดฤกษ์
- <u>www.epson.co.th</u>

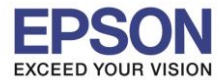

## 4. คลิกไปที่ 🕂 เพื่อเพิ่มเครื่องพิมพ์

|                        | Printers & Scan     | ners                                               | Q Search       |
|------------------------|---------------------|----------------------------------------------------|----------------|
|                        | l<br>Clic           | No printers are availab<br>k Add (+) to set up a p | le.<br>rinter. |
| Add Printer or Scanner | Default printer:    | Last Printer Used                                  | 0              |
| Nearby Printers        | Default paper size: | A4                                                 | 2 ?            |

# 5. เลือกรุ่นเครื่องพิมพ์ คลิก Add

|            |               | Ado                      | d |                                                           |                                        |                                                   |
|------------|---------------|--------------------------|---|-----------------------------------------------------------|----------------------------------------|---------------------------------------------------|
| 🔒 🍓        |               | Q Search                 |   |                                                           |                                        |                                                   |
| Default IP | Windows       |                          |   | Search                                                    |                                        |                                                   |
|            |               |                          |   |                                                           |                                        |                                                   |
| Name       |               |                          |   | ∧ Kind                                                    |                                        |                                                   |
| EPSON M    | 1100 Series   |                          |   | USB                                                       |                                        |                                                   |
|            |               |                          |   |                                                           |                                        |                                                   |
|            |               |                          |   |                                                           |                                        |                                                   |
|            |               |                          |   |                                                           |                                        |                                                   |
|            |               |                          |   |                                                           |                                        |                                                   |
|            |               |                          |   |                                                           |                                        |                                                   |
| Nar        | ne: EPSON M   | 1100 Series              |   |                                                           |                                        |                                                   |
| Locati     | on: admin's M | acBook Pro               |   |                                                           |                                        |                                                   |
| U          | se: EPSON N   | 11100 Series             |   |                                                           | •                                      |                                                   |
|            |               |                          |   |                                                           |                                        |                                                   |
|            |               |                          |   |                                                           | Add                                    |                                                   |
|            |               |                          |   |                                                           |                                        |                                                   |
|            | Call<br>0-26  | <b>Center</b><br>85-9899 | • | สอบถามข้อมูลการใ<br>โทร.0-2685-9899<br>เวลาทำการ : วันจัน | ช้งานผลิตภัณฑ์เ<br>เทร์ – ศุกร์ เวลา : | เละบริการ<br>8.30 – 17.30 น.ยกเว้นวันหยุดนักขัดฤก |

<u>www.epson.co.th</u>

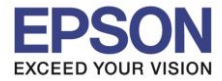

| ••• <>                                              | Printers & Scan                         | ners Q Search                                                |
|-----------------------------------------------------|-----------------------------------------|--------------------------------------------------------------|
| Printers<br>EPSON M1100 Series<br>• Idle, Last Used |                                         | EPSON M1100 Series<br>Open Print Queue<br>Options & Supplies |
|                                                     | Location:<br>Kind:<br>Status:           | admin's MacBook Pro<br>EPSON M1100 Series<br>Idle            |
| + -                                                 | Share this printe                       | er on the network Sharing Preferences                        |
|                                                     | Default printer:<br>Default paper size: | Last Printer Used                                            |

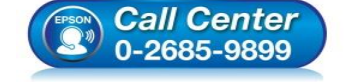

- สอบถามข้อมูลการใช้งานผลิตภัณฑ์และบริการ โทร.0-2685-9899
- เวลาทำการ : วันจันทร์ ศุกร์ เวลา 8.30 17.30 น.ยกเว้นวันหยุดนักขัตฤกษ์
- <u>www.epson.co.th</u>